## Активация новой лицензии

- 1. Запустите антивирус и в правой нижней части окна нажмите на ссылку Ввести код активации или Лицензия отсутствует.
- В окне Активация введите код, состоящий из цифр и только латинских букв. Убедитесь, что в этот момент не была активна русская или украинская раскладка клавиатуры. Также Вы можете не вводить код вручную, а скопировать его в буфер обмена выделив и нажав на клавиатуре одновременно Ctrl+C и вставить – нажав Ctrl+V. Нажмите Активировать.

| <ul> <li>Kaspersky Internet Security</li> <li>Активация</li> </ul>                                                                                                    | KASPE                                                              | RSKYS                        |                         | ?      | -         | ×     |
|----------------------------------------------------------------------------------------------------|--------------------------------------------------------------------|------------------------------|-------------------------|--------|-----------|-------|
| Ввод кода активации<br>Код активации имеет следующий форма<br>Где найти код активации?<br>Вы можете скопировать код активации и<br>Код активации не чувствителен к регистр | т: XXXXX-XXXXX-XXXXX-XX<br>—<br>целиком и вставить его в г<br>29/. | ооох.<br><br>тервое поле вво | да, не вводя символы вр | учную. |           |       |
| Активировать<br>Отсутствует код активации?<br>Если у вас нет кода активации, вы может<br>его в онлайн-магазине "Лаборатории Ка<br>Купить лицензию                          | е приобрести<br>сперского".                                        |                              |                         |        |           |       |
| 0 0                                                                                                    | Другие решения                                                     | My Kaspersky                 | Ввести код активации    | Лиценз | ия отсуто | твует |

3. В окне с сообщением об успешной активации нажмите Готово.

## Активация продления лицензии.

- 1. Откройте антивирус. Если у Вас установлена 2016 или более ранняя версия программы скачайте последнюю версию антивируса.
- 2. В окне программы нажмите на ссылку Лицензия: осталось XX дней. Если срок действия Вашей текущей лицензии уже закончился или у Вас установлена предыдущая версия программы вместо «Лицензия: осталось XX дней» может отображаться другой текст.

| Kaspersky Total Security | KASPERS                                          | KY₿                    | ? – ×                           |
|--------------------------|--------------------------------------------------|------------------------|---------------------------------|
|                          | Компьютер защищен<br>4 рекомендации<br>Подробнее |                        |                                 |
| Проверка                 | Обновление баз                                   | Безопасные<br>платежи  | Менеджер<br>паролей             |
| Защита<br>приватности    | Резервное<br>копирование                         | Родительский контроль  | Защита всех<br>устройств        |
| Отчеты                   | Больше фун                                       | ікций                  | ×                               |
| 0 0                      | Д                                                | ругие решения Му Kaspe | rsky Лицензия: осталось 122 дня |

3. Нажмите **Ввести код активации** в блоке **Резервный код активации** (Срок действия **лицензии истек**, если срок действия лицензии истек).

| <ul> <li>упицензирование</li> <li>Ключ:</li> <li>Статус ключа: активен</li> <li>Лицензия: для 3 компьютеров на 122 дня</li> <li>Дата активации: 28.07.2017 13:22</li> <li>Дата окончания: 27.11.2017 13:22</li> <li>Осталось: 119 дней</li> <li>Подробнее Лицензионное соглашение Восстановить мои коды активации</li> </ul> | Kaspersky Total S                                | Security k                                                                                                    | ASPERSKY                                                   |                  | ? – X                   |
|----------------------------------------------------------------------------------------------------|--------------------------------------------------|----------------------------------------------------------------------------------------------------|------------------------------------------------------------|------------------|-------------------------|
| Ключ:<br>Статус ключа: активен<br>Лицензия: для 3 компьютеров на 122 дня<br>Дата активации: 28.07.2017 13:22<br>Дата окончания: 27.11.2017 13:22<br>Осталось: 119 дней<br>Подробнее Лицензионное соглашение Восстановить мои коды активации                                                                                  | 🔶 Лицензир                                       | ование                                                                                                    |                                                            |                  |                         |
|                                                                                                    |                                                  | Ключ:<br>Статус ключа: активен<br>Лицензия: для 3 компьют<br>Дата активации: 28.07.2017 13:2<br>Дата окончания: 27.11.2017 13:2<br>Осталось: 119 дней<br>Подробнее Лицензионное согла | еров на 122 дня<br>2<br>2<br><u>шение Восстановить м</u> а | х                | Обновить статус         |
| <ul> <li>Резервный код активации</li> <li>Вы можете ввести резервный код активации. Программа инициирует автоматическую активацию с помощью этого кода активации по истечении срока действия лицензии.</li> <li>Ввести код активации</li> <li>тродлить лицензию</li> </ul>                                                   | Резервны<br>Вы можете в<br>кода актива Ввести ко | ий код активации<br>звести резервный код активации. Пр<br>ции по истечении срока действия ли<br>од активации ம Продлить ли                                                            | ограмма инициирует авт<br>цензии.<br>цензию                | томатическую акт | тивацию с помощью этого |
|                                                                                                    | 0.0                                              |                                                                                                    |                                                            | Mu Karpardar     |                         |

- 4. Введите код активации для продления лицензии и нажмите **Сохранить код** активации (Активировать, если срок действия лицензии истек).
- 5. В блоке Ввод кода активации в пустое поле введите полученный код активации. Код активации следует вводить с клавиатуры только латинскими буквами (убедитесь, что в этот момент НЕ была активна русская или украинская раскладка клавиатуры). Также Вы можете не вводить код вручную, а скопировать его в буфер обмена выделив и нажав на клавиатуре одновременно Ctrl+C и вставить нажав Ctrl+V.

6. Нажмите на кнопку Сохранить код активации (Активировать, если срок действия лицензии истек).

| Kaspersky Total Security                                                               | KASPERSKY                                        | ?                   | 1000 | × |
|----------------------------------------------------------------------------------------|--------------------------------------------------|---------------------|------|---|
| 🔶 Резервный код актива                                                                 | ции                                              |                     |      |   |
| Ввод кода активации                                                                    |                                                  |                     |      |   |
| Код активации имеет следующий формат: Х                                                | 20002-2000002-2000002                            |                     |      |   |
| Где найти код активации?                                                               |                                                  |                     |      |   |
|                                                                                        |                                                  |                     |      |   |
| Вы можете скопировать код активации цели                                               | иком и вставить его в первое поле ввода, не ввод | ця символы вручную. |      |   |
| Сохранить код активации                                                                |                                                  |                     |      |   |
| Отсутствует код активации?                                                             |                                                  |                     |      |   |
| Если у вас нет кода активации, вы можете п<br>его в онлайн-магазине "Лаборатории Каспе | риобрести<br>•рского".                           |                     |      |   |
| Купить лицензию                                                                        |                                                  |                     |      |   |
|                                                                                        |                                                  |                     |      |   |
|                                                                                        |                                                  |                     |      |   |

7. Дождитесь завершения работы мастера активации и нажмите Завершить.

Если срок действия лицензии ещё не истек, программа добавит код активации как резервный и автоматически продлит им лицензию сразу после ее окончания.

Программа также проверяет наличие на компьютере предыдущего кода активации:

- Если информация о предыдущем коде найдена, срок действия лицензии продлевается на полный период.
- Если программа не нашла нужную информацию, вы увидите окно с предложением ввести предыдущий код активации вручную. Установите флажок Введите предыдущий код активации, введите предыдущий код активации и нажмите Зарегистрировать и продолжить.

| ĸ                                                                                             | KA\$PER\$KY                                                                                      |           |                 | ?          | -          | $\times$ |
|-----------------------------------------------------------------------------------------------|--------------------------------------------------------------------------------------------------|-----------|-----------------|------------|------------|----------|
| 🔶 Активация                                                                                   |                                                                                                  |           |                 |            |            |          |
| Продление срока дейс                                                                          | гвия лицензии                                                                                    |           |                 |            |            |          |
| Предыдущий код активации<br>продления срока действия<br>использован для продлени<br>лицензии. | і уже был использован для<br>лицензии. Код активации может быть<br>я срока действия только одной |           |                 |            |            |          |
| Введите предыдущий ко                                                                         | д активации                                                                                      |           |                 |            |            |          |
| ○ Я согласен сократить ср                                                                     | ок действия лицензии на 25%                                                                      |           |                 |            |            |          |
| Дата окончания срока<br>Подробнее о продл                                                     | деиствия лицензии 22.09.2017<br>ении срока действия лицензии>>>_                                 |           |                 |            |            |          |
|                                                                                               |                                                                                                  |           |                 |            |            |          |
|                                                                                               |                                                                                                  |           |                 |            |            |          |
|                                                                                               |                                                                                                  |           |                 |            |            |          |
| Отмена                                                                                        | Πε                                                                                               | пустить   | Зарегистри      | ровать и п | родолжи    | гь       |
| 0 0                                                                                           | Другие решения Личный каб                                                                        | нет Ввест | и код активации | Лиценз     | ия отсутст | гвует    |

Если введенный вами код соответствует коду активации продукта «Лаборатории Касперского», срок действия продлевается на полный период.

Вы увидите сообщение об ошибке, если введенный код:

- Недействителен.
- Заблокирован.
- Не найден сервером активации.
- Нельзя использовать в регионе, в котором выполняется продление срока действия.
- Уже был использован для продления.

В этом случае установите флажок **Я согласен сократить срок действия лицензии на** и нажмите **Зарегистрировать и продолжить**.

Программа активирует лицензию с меньшим сроком действия.